# Running the 2022 HUD Data Quality Report

1. Login into CMIS.

2. Change to the Spokane Workgroup and City of Spokane organization.

| Workgroup         |    |
|-------------------|----|
| Spokane Workgroup | \$ |
| Organization      |    |
| City of Spokane   | ¢  |
| Location          |    |
| City of Spokane   | \$ |

3. From the Home workspace, select the Monthly CMIS Data Quality Report 2022 under the HMIS Reports menu item.

| R   | Q Search                      |
|-----|-------------------------------|
| :2: | > 🗅 ROW Reports               |
|     | ✓ ☐ HMIS Reports              |
| *   | 〜 📋 Monthly CMIS Data Quality |
| ?   | Report 2022                   |

4. Enter the date range for the beginning and end of the report.

| Date Range List: | SELECT     | ~               |   |
|------------------|------------|-----------------|---|
| Begin Date:      | 05/01/2023 | i to 05/31/2023 | İ |

5. Select your organization from the drop down menu. City of Spokane was selected for this example.

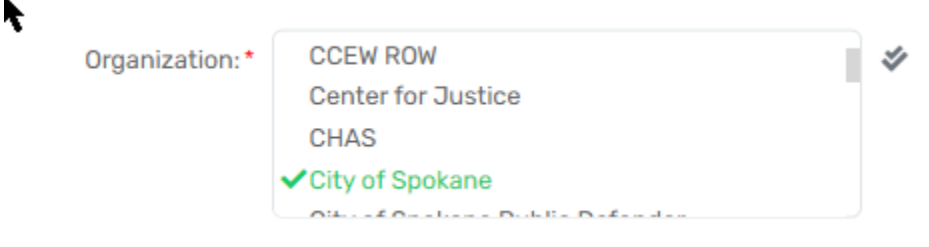

Ł

## Running the 2022 HUD Data Quality Report

6. Select the program for the report.

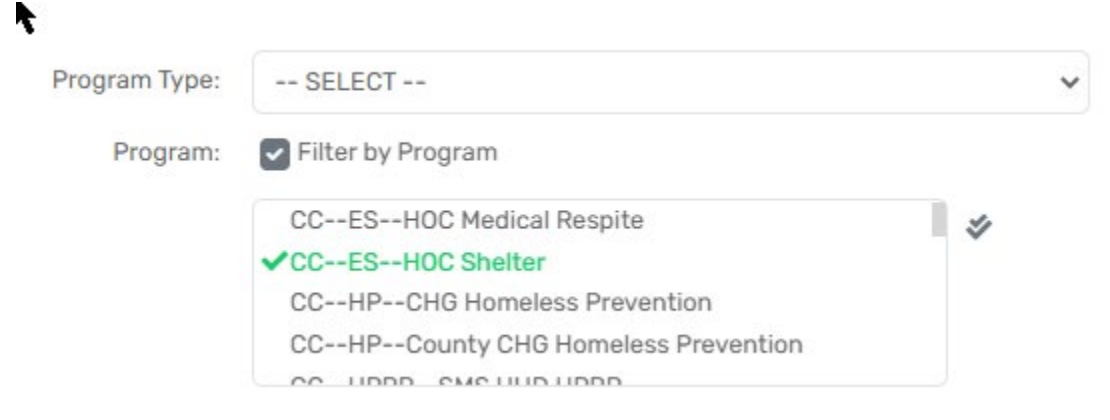

7. Run the report.

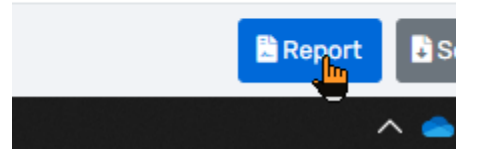

8. You will see a popup in the top right corner saying your report is running.

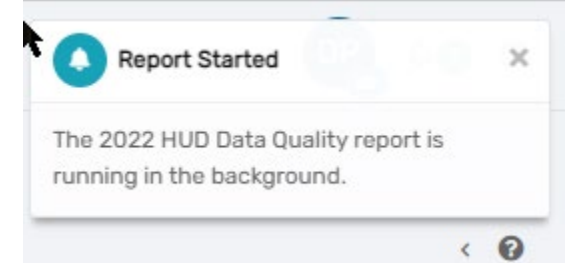

9. You will see a popup in the top right corner saying your report is ready. Click on this popup to view the report.

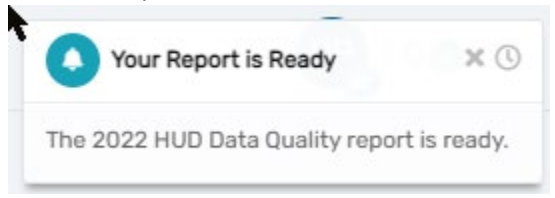

## Running the 2022 HUD Data Quality Report

10. You can export the data to an Excel spreadsheet by selecting the drop down.

#### JD Data Quality Report

| 1                                        | of 2 >                                   | ⊳I | U                        | $\bigotimes$ |      | ß | Search | Find |
|------------------------------------------|------------------------------------------|----|--------------------------|--------------|------|---|--------|------|
|                                          |                                          |    |                          |              | Exce | I |        |      |
| Data Quality Report<br>2023 to 5/31/2023 |                                          |    | Excel Data<br>Excel Data |              |      | ) |        |      |
| rt Criteria                              |                                          |    |                          |              |      |   |        |      |
| nizations:                               | ations: City of Spokane                  |    |                          | Word         |      |   |        |      |
| rams:                                    | CCESHOC Shelter, CCPHMother Teresa Haven |    |                          |              |      |   |        |      |

11. Select Export as XLSX to export the data.

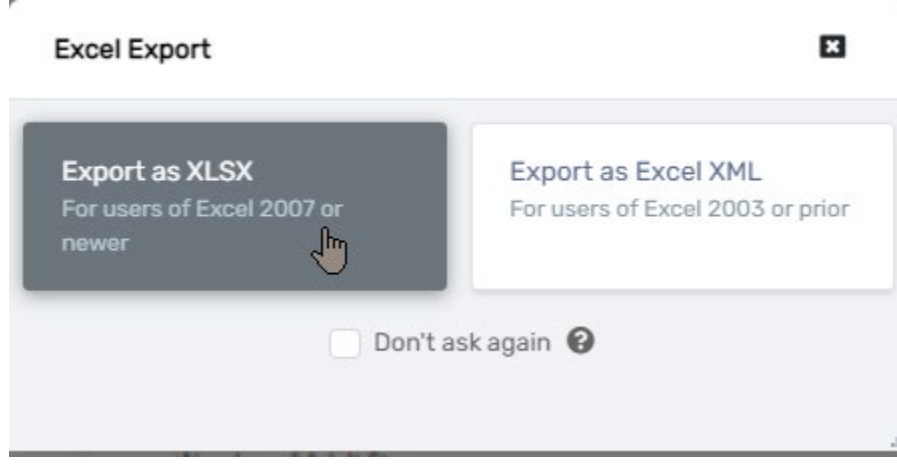

12. You can save the summary as a PDF or Word document by selecting the appropriate option from the drop down.

| ⊲ < [                   | of 2 💙    | ⊳I ()           | 6    |                | Search | Find   Next | ê (?         |  |  |
|-------------------------|-----------|-----------------|------|----------------|--------|-------------|--------------|--|--|
|                         |           |                 |      | Excel          |        |             |              |  |  |
| HUD Data Quality Report |           |                 |      | Excel Data     |        |             |              |  |  |
| 5/1/2023 to 5/31/2023   |           |                 |      | PDF            |        | Clier       | ClientTrack™ |  |  |
| Report Criteria         |           |                 |      |                |        |             |              |  |  |
| Organizations:          | City of S | pokane          |      | Wol            |        |             |              |  |  |
| Programs:               | CCES      | HOC Shelter, CC | PHMo | ther Teresa Ha | ven    |             |              |  |  |

#### 2022 HUD Data Quality Report